This resource guides you through the process of deleting data in the Compass Portal.

## How to Delete a Record

Provided a row of data does not have a Status of "Sent" in the Property Report Grid (i.e., the Status is either "New," "Saved," or "Validated"), a row of data that was previously entered into either the UT1 or UT2 Disposition or Purchaser grids can be deleted. Deleting removes the currently selected row from the data grid. Additionally, a UT3 Header or Check Detail can be deleted provided the aforementioned conditions regarding Status are met. Please follow these guidelines to delete a UT1, UT2, or UT3 record:

1. Select (highlight) the UT1, UT2 or UT3 Header record.

| C-         |       | mpass University<br>The Univers | T LANDS<br>ITY y TEXAS SYSTEM |                           |                               | <u>Wekome!</u> | Log Off<br>User A, Company A |
|------------|-------|---------------------------------|-------------------------------|---------------------------|-------------------------------|----------------|------------------------------|
| Navigation | Cor   | mpany A - 00000011111           | Save Delete                   | Add Row Validate Send Rev | erse/Rebook Reset View Show H | otkeys         | Upload CSV                   |
|            | UT    | 1 and UT2 Header (1)            |                               |                           |                               |                | <u> </u>                     |
|            |       | Company Number                  |                               |                           |                               |                | <u></u>                      |
|            |       | $\nabla$                        | 7                             | ⊽ Incomplete              | $\nabla$                      | <u>7</u>       |                              |
|            | 5 x - | 00000011111                     | Company A                     | Incomplete                | 11/2011                       | Oil            |                              |
|            | 2     | 00000011111                     | Company A                     | Incomplete                | 12/2011                       | Oil            |                              |
|            | 3     | 00000011111                     | Company A                     | Incomplete                | 01/2012                       | oil            |                              |
|            | 4     | 00000011111                     | Company A                     | Incomplete                | 02/2012                       | Oil            |                              |
|            | 5     | 00000011111                     | Company A                     | Incomplete                | 03/2012                       | Oil            |                              |
|            |       |                                 |                               |                           |                               |                | -                            |

2. Select (highlight) the Property record. Note: you do not have permission to delete a Property record. Individual data entries within editable fields can be deleted. Contact a University Lands Analyst to delete a Property record.

|      | 1                   |                                                   |                                 |                             |                                    |                         |               |                 |             |                          |                     |                               |                                |                                           |
|------|---------------------|---------------------------------------------------|---------------------------------|-----------------------------|------------------------------------|-------------------------|---------------|-----------------|-------------|--------------------------|---------------------|-------------------------------|--------------------------------|-------------------------------------------|
|      |                     |                                                   |                                 | Lease<br>Number             | Lease<br>Name                      | Permit<br>Number        | RRC<br>Number | · District      | RRC<br>Type | Unit<br>Number           | Transaction<br>Type | Beginning<br>Inventory        | 878<br>Producti                |                                           |
|      | V                   | 7                                                 | Υ                               | 7                           | 7                                  | V                       | 7             | V               | V           | V                        | 7                   | 7                             |                                | V V                                       |
| ▶ 1  |                     | A16077                                            | Saved                           | 11111                       | Compass Po                         | orta                    | 45454         | 08              | 0           |                          | Original            | 9000.00                       | 1000.00                        | 10000.00                                  |
| 2    |                     | A16078                                            | New                             | 22222                       | Compass Po                         | orta                    | 56565         | 08              | 0           |                          | Original            | 0.00                          | 0.00                           | 0.00                                      |
| 3    |                     | A16079                                            | New                             | 44444                       | Compass Po                         | orta                    | 78787         | 08              | 0           | 29                       | Original            | 0.00                          | 0.00                           | 0.00                                      |
| 4    |                     | A16080                                            | New                             | 88888                       | Compass Po                         | orta                    | 13579         | 08              | 0           |                          | Original            | 0.00                          | 0.00                           | 0.00                                      |
|      |                     |                                                   |                                 |                             |                                    |                         |               |                 |             |                          |                     |                               |                                | •                                         |
|      |                     |                                                   |                                 |                             |                                    |                         |               |                 |             |                          |                     |                               |                                |                                           |
| Disp | Trac                | Tract Purchase                                    | RRC/Per                         | mit<br>Lease N              | ame Disp                           | position Type           |               | UOM             | Volume      | Market Va                | ue Price            | Blended                       | l Royalty                      | Royalty Due                               |
| Disp | Trac<br>Num         | Tract Purchasi                                    | RRC/Per<br>Number               | mit Lease N                 | ame Disp                           | position Type           |               | UOM             | Volume<br>V | Market Va                | ue Price            | Blended<br>Percent            | l Royalty<br>age<br>V          | Royalty Due<br>University                 |
| Disp | Trac<br>Num<br>A160 | Tract Purchase   e Lease   bber Number   77 11111 | RRC/Per<br>Number<br>V<br>45454 | mit Lease N<br>⊽<br>Compase | ame Disg<br>v<br>; Portal Ti 1 - T | position Type<br>Trucks |               | UOM<br>V<br>BBL | Volume      | Market Va<br>\$1,000,000 | ue Price<br>☆       | Blended<br>Percent<br>25.0000 | I Royalty<br>rage<br>⊽<br>00 % | Royalty Due<br>University<br>\$250,000.00 |

3. Navigate to the grid where the data to delete is located and select (highlight) the row.

| Dis  | position (3) / 1 | ract (4) / Purch | aser (5)             |                  |                             |          |          |                |                    |                               |                           |
|------|------------------|------------------|----------------------|------------------|-----------------------------|----------|----------|----------------|--------------------|-------------------------------|---------------------------|
| Disp | osition Tra      | t Purchaser      |                      |                  |                             |          |          |                |                    |                               |                           |
|      | Trace<br>Number  | Lease<br>Number  | RRC/Permit<br>Number |                  |                             |          |          |                |                    | Blended Royalty<br>Percentage | Royalty Due<br>University |
|      | $\nabla$         | $\nabla$         | V                    | 7                | $\nabla$                    | $\nabla$ | V        | V              | $\bigtriangledown$ | $\nabla$                      | V                         |
|      | A16077           | 11111            | 45454                | Compass Portal T | ompass Portal Ti 1 - Trucks |          | 10000.00 | \$1,000,000.00 | \$100.00           | 25.000000 %                   | \$250,000.00              |

4. To delete, either press the "Delete" toolbar button or right-click and select "Delete Row" from the pop-up.

| ¢       |      | mpa                | SS UNI           | IVERSITY<br>UNIVERSIT                                                                                                    | LANDS<br>TY of TEXAS SY:                             | STEM                 |                                                                    |             |                     |                |            | ž                       | Velcome! User A,         | Log Off<br>Company A                   |
|---------|------|--------------------|------------------|----------------------------------------------------------------------------------------------------|------------------------------------------------------|----------------------|--------------------------------------------------------------------|-------------|---------------------|----------------|------------|-------------------------|--------------------------|----------------------------------------|
| Navigat | Cor  | npany A - OC       | 000011111        |                                                                                                    |                                                      | Save                 | Delete Add Row                                                     | Validate Se | nd Reverse.         | /Rebook Rese   | t View Sho | w Hotkeys               | Upload                   | CSV                                    |
|         | Disp | osition Trad       | t Purchaser      |                                                                                                    |                                                      |                      |                                                                    |             |                     |                |            |                         |                          |                                        |
|         |      | Trace<br>Number    | Lease<br>Number  | IVERSITY LANDS<br>E UNIVERSITY of TEXAS SYSTEM<br>Welcome! User A. Company. A<br>Save Delete Add Row Validate Send Reverse/Rebook Reset View Show Hotkeys Upload CSV<br>r<br>RRC/Permit Lease Name Disposition Type UOM Volume Market Value Price Blended Royalty Royalty Due<br>Percentage University University Volume Volume Vol |                                                      |                      |                                                                    |             |                     |                |            |                         |                          |                                        |
|         |      | $\nabla$           | $\nabla$         | 8                                                                                                    | ₩                                                    | $\nabla$             |                                                                    | $\nabla$    | V                   | 7              | V          | V                       | V                        | Ibome! User A, Company A<br>Upload CSV |
|         | ▶ ž  | A <del>16077</del> | <del>11111</del> | Right-the sh                                                                                                    | Compass Portal Tr<br>click to view<br>ortcut options | i <del>1 Truci</del> | Copy Select Row(s)<br>Clear Selected Row(<br>Add Row<br>Delete Row | s)          | <del>10000.00</del> | \$1,000,000.00 | \$100.00   | 2 <del>5.000000 %</del> | \$ <del>250,000.00</del> |                                        |

To undo the delete, hover the cursor over the row that has a strikethrough, and click the "Undo" button.

| Dispo | sition Tract       | : Purchaser      |                      |                    |          |        |                     |                |          |                               |                           |
|-------|--------------------|------------------|----------------------|--------------------|----------|--------|---------------------|----------------|----------|-------------------------------|---------------------------|
|       | Trace<br>Number    | Lease<br>Number  | RRC/Permit<br>Number |                    |          |        |                     |                |          | Blended Royalty<br>Percentage | Royalty Due<br>University |
|       | $\bigtriangledown$ | $\nabla$         | $\nabla$             | <b>V</b>           | 7        | V      | $\nabla$            | $\nabla$       | $\nabla$ | $\nabla$                      | Ŷ                         |
| ź     | A16077             | <del>11111</del> | 45454                | Compass Portal Tra | 1 Trucks | do é é | <del>10000.00</del> | \$1,000,000.00 | \$100.00 | <del>25.000000 %</del>        | \$ <del>250,000.00</del>  |

5. To commit the delete to the system, either press the "Save" toolbar button or right-click and select "Save" from the pop-up.

| -    | mpa                | SS UNI<br>THE   | VERSITY<br>UNIVERSI       | LANDS<br>IY of TEXAS SY                             | STEM       |                                                      |            |                     |                            |            |                               | Welcome! User A             | <u>Lo</u><br>1 <u>, Comp</u> e |
|------|--------------------|-----------------|---------------------------|-----------------------------------------------------|------------|------------------------------------------------------|------------|---------------------|----------------------------|------------|-------------------------------|-----------------------------|--------------------------------|
| Cor  | mpany A - OC       | 000011111       |                           |                                                     | Save       | Delete Add Row                                       | Validate S | end Reverse         | /Rebook Rese               | t View Sho | w Hotkeys                     | Upload                      | I CSV                          |
| Dis  | sposition (3) / Tr | act (4) / Purch | aser (5)                  |                                                     |            |                                                      |            |                     |                            |            |                               |                             | •                              |
| Disp | Trace<br>Number    | Lease<br>Number | RRC/Permi<br>Number       | Lease Name                                          | Disposit   | tion Type                                            | UOM        | Volume              | Market Value               | Price      | Blended Royalty<br>Percentage | y Royalty Due<br>University |                                |
|      | V                  | V               | 7                         | 77                                                  | $\nabla$   |                                                      | $\nabla$   | V                   | V                          | V          |                               | V V                         |                                |
| ★ #  | <del>A16077</del>  | <del>1111</del> | 45454<br>Right-<br>the sh | Compass-Portal 7<br>click to view<br>ortcut options | r: 1—Truck | Copy Select Row(s)<br>Clear Selected Row(<br>Add Row | s)         | <del>10000.00</del> | \$ <del>1,000,000.00</del> | \$100.00   | 25.000000-%                   | \$ <del>250,000.00</del>    |                                |